## 2017 M-STEP Reports

### FOR DISTRICT AND SCHOOL TEST COORDINATORS

### PHOEBE GOHS M-STEP ADMINISTRATION AND REPORTING CONSULTANT GOHSP@MICHIGAN.GOV

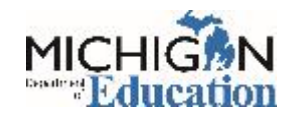

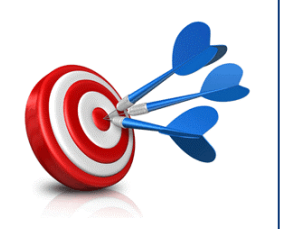

- After this presentation, you will be able to:
  - Identify the types of data offered in the Dynamic Reporting Site
  - Discriminate between performance level scale scores and claim performance indicators
  - Identify the student level M-STEP reports and understand their components
  - Identify the aggregate level M-STEP reports and understand their components
  - Discuss how to appropriately use the data provided in the Dynamic Reporting Site

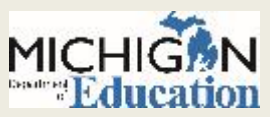

## Types of Reporting Data

 $\square$ 

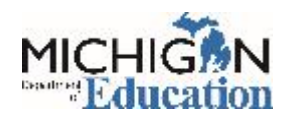

## **Two Types of Data**

### Student-Level

- Individual data that reports student performance relative to Michigan's standards based on the individual student.
- Student level data reports the achievement of individual students.

### Aggregate

- Aggregate data reports student performance relative to Michigan's standards based on defined groups of students: classroom data, grade level data, school data, district data, ISD and state level data.
- Demographic data is aggregate data based on defined demographic groups.
- Aggregate data shows the performance of groups of students.

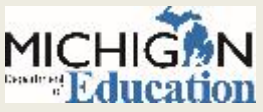

## **M-STEP Reporting Levels**

### WHAT IS THE DIFFERENCE BETWEEN PERFORMANCE LEVEL AND CLAIM PERFORMANCE INDICATORS?

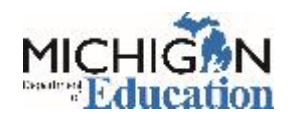

## **Performance Levels**

• Performance Levels show student performance on a content-area test as a whole.

| Performance Level    | Definition                                                                                                    |
|----------------------|----------------------------------------------------------------------------------------------------|
| Advanced             | Performance exceeds grade level content standards and indicates substantial understanding and application of key concepts defined for Michigan students. |
| Proficient           | Performance indicates understanding and application of key grade level content standards defined for Michigan students.                                  |
| Partially Proficient | Performance indicates a partial understanding and<br>application of grade level content standards defined for<br>Michigan students.                      |
| Not Proficient       | Performance indicates minimal understanding and application of grade level content standards defined for Michigan students.                              |

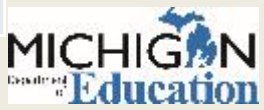

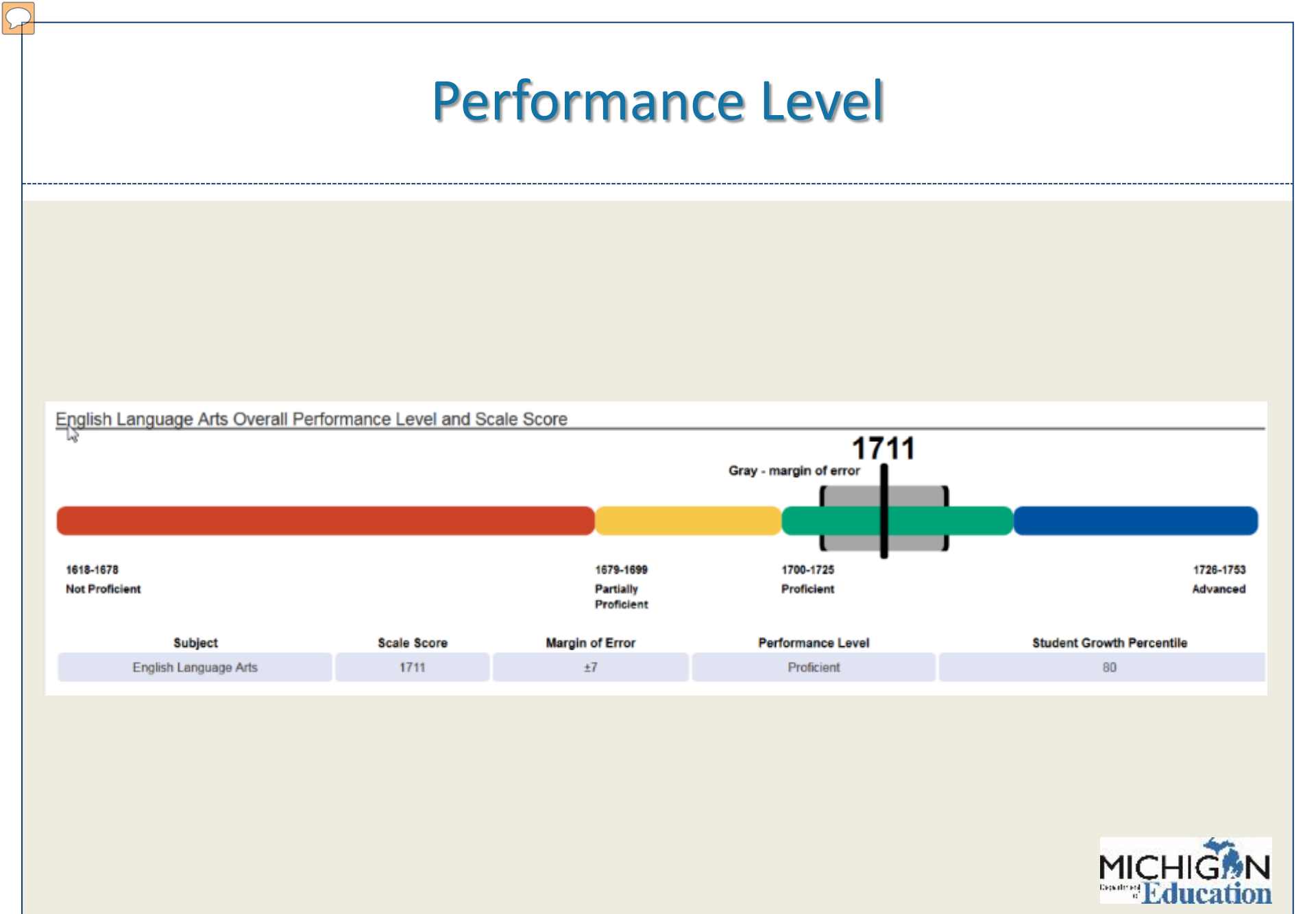

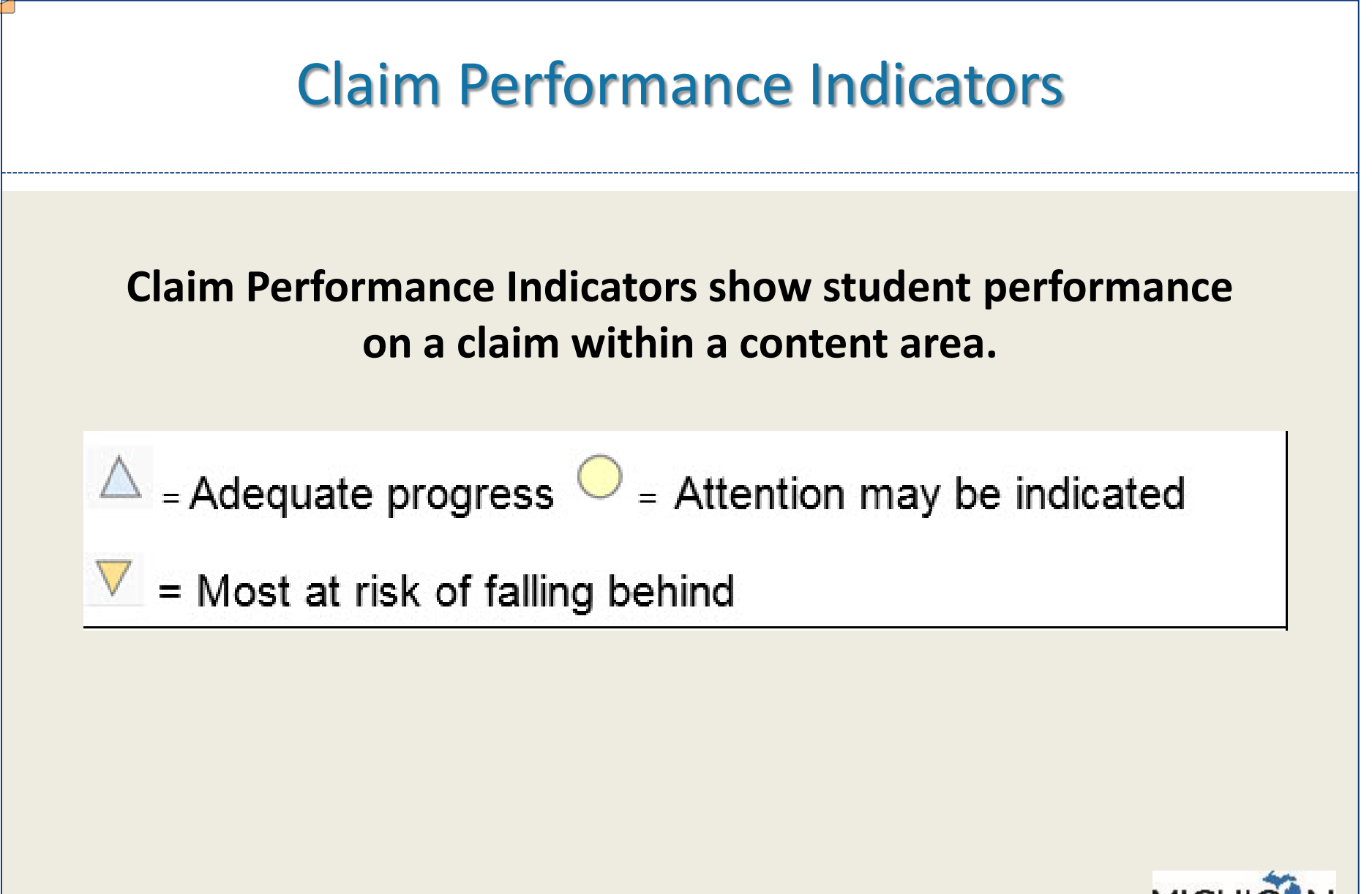

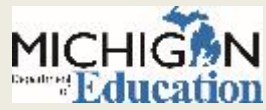

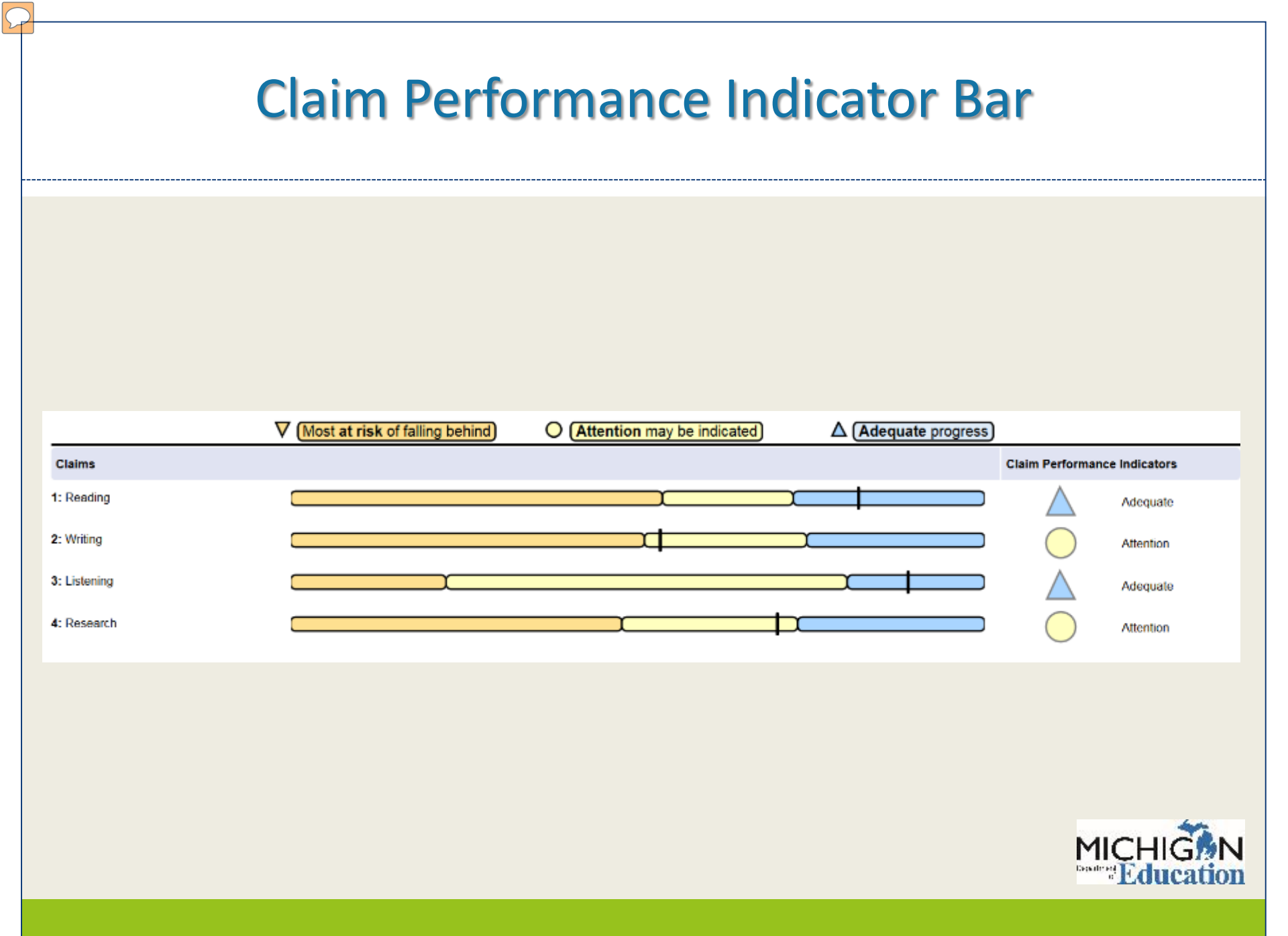

## **M-STEP Reports**

### REPORTS AVAILABLE IN THE DYNAMIC SCORE REPORTING SITE

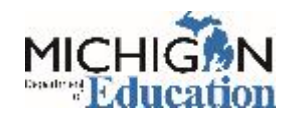

### Student Level Data Reports

| Report                          | Description                                                                                                    |
|---------------------------------|----------------------------------------------------------------------------------------------------|
| Student<br>Record<br>Labels     | Provides detailed student level achievement data for all content areas.                                                                                |
| Individual<br>Student<br>Report | Separated by content area, provides<br>detailed individual student achievement<br>data by content area. Includes scale score<br>and performance level. |
| Parent<br>Report                | Summarizes individual student achievement in each content area.                                                                                        |
| Student<br>Roster               | Provides detailed student level achievement data. Includes scale score and performance level.                                                          |
| Student<br>Overview             | Summarized student achievement for each<br>content area. Includes scale score,<br>performance level and claim or discipline<br>information.            |

### Aggregate Data Reports

2

| Report                    | Description                                                                                                    |
|---------------------------|----------------------------------------------------------------------------------------------------|
| Expectation<br>Analysis   | Aggregates the numbers of students in each<br>quartile of points earned out of points<br>possible by Grade Level Content Expectation<br>(GLCE) in science and social studies. |
| Demographic<br>Report     | Provides comparison of student achievement<br>by grade and content, aggregated across<br>selected demographic groups.                                                         |
| Comprehensive<br>Report   | Provides comparisons of student achievement<br>by grade and content among schools within a<br>district or districts within an ISD.                                            |
| Target Analysis<br>Report | Provides relative strength and weakness<br>information on target level performance for<br>English language arts and mathematics.                                              |

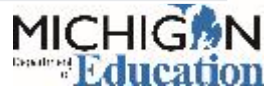

## Student Level Data Reports

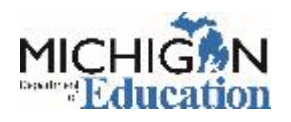

## **Individual Student Report - ELA**

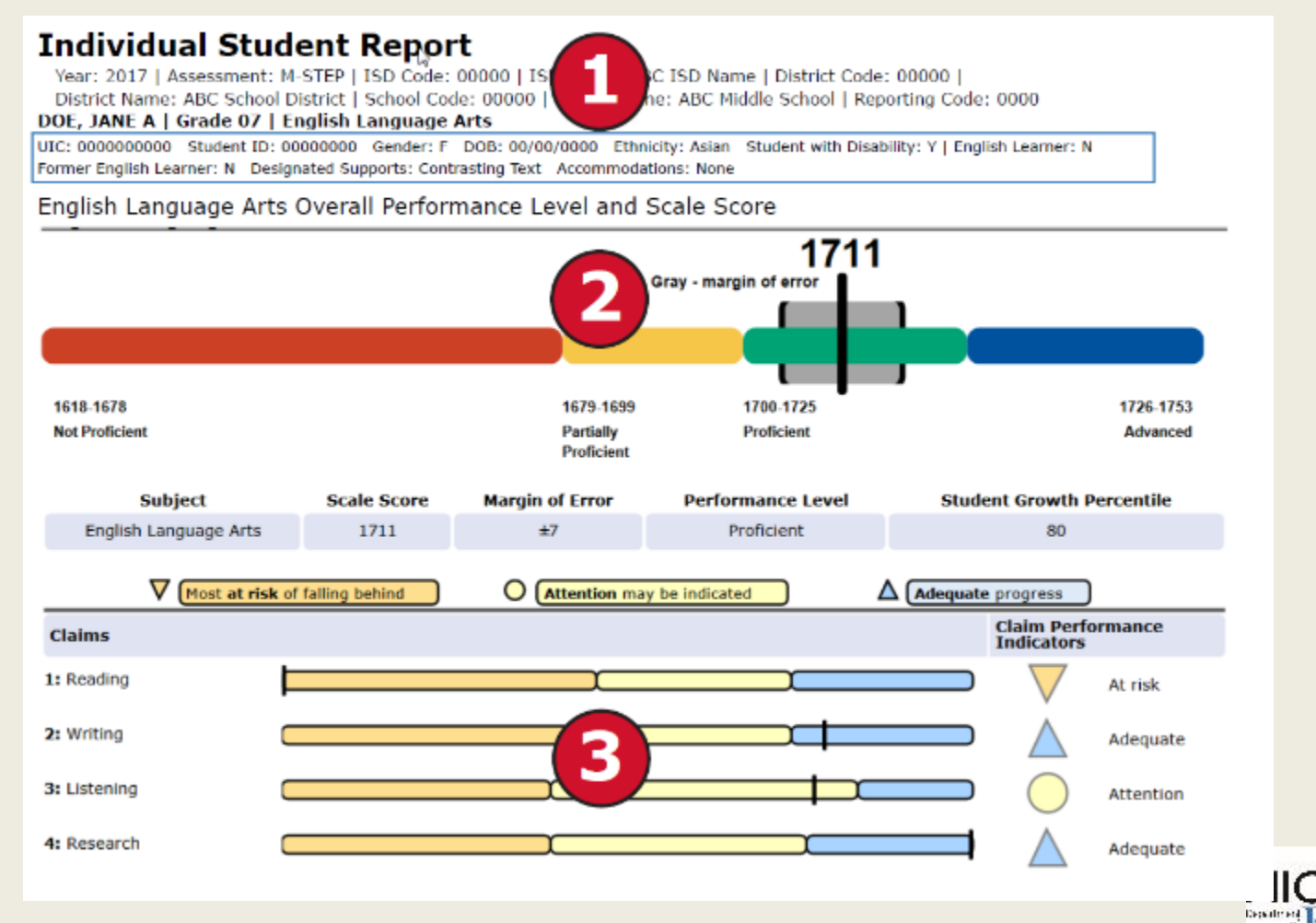

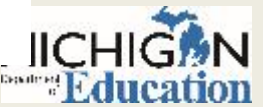

## **Individual Student Report – Social Studies**

### Individual Student Report Year: 2017 | Assessment: M-STEP | ISD Code: 00000 | ISD Name: ABC ISD Name | District Code: 00000

Year: 2017 | Assessment: M-STEP | ISD Code: 00000 | ISD Name: ABC ISD Name | District Code: 00000 District Name: ABC School District | School Code: 00000 | School Name: ABC Middle School | Reporting Code: 0000

DOE, JOHN A | Grade 05 | Social Studies

UIC: 000000000 Student ID: 00000000 Gender: F DOB: 00/00/0000 Ethnicity: White Student with Disability: N English Learner: N Former English Learner: N Designated Supports: None Accommodations: None

### Social Studies Overall Performance Level and Scale Score

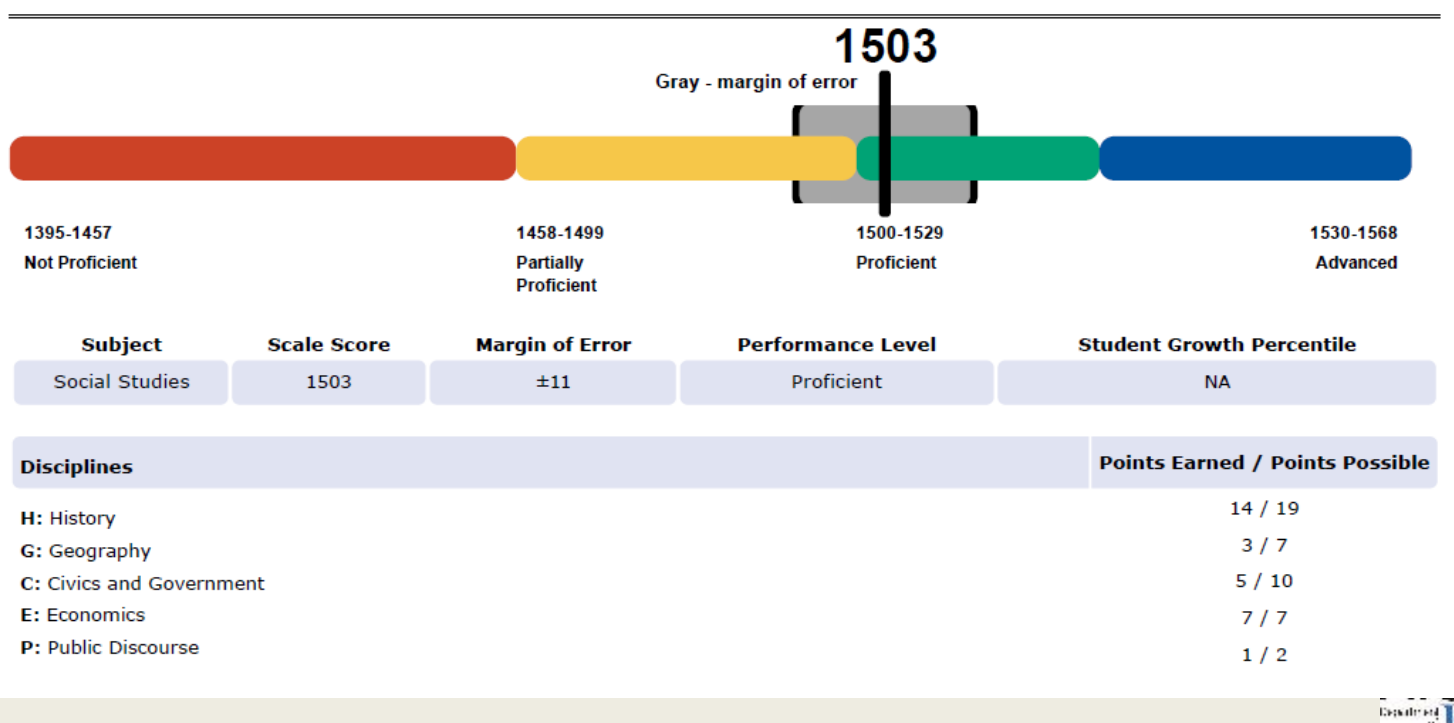

## Individual Student Report – Social Studies page 2

### Assessment Expectation Raw Scores (Points Earned / Points Possible)

| Expectations | History                                               | 14/19 |
|--------------|-------------------------------------------------------|-------|
| 3H3.0.05     | Use text: how American Indians adapted to environment | 1/1   |
| 3H3.0.06     | Describe interactions: American Indians and Europeans | 1/1   |
| 3H3.0.09     | Describe how Michigan attained statehood              | 0/1   |
| 3H3.0.10     | Create a timeline to sequence early Michigan history  | 0/1   |
| 4H3.0.02     | Use primary/secondary to explain Michigan migration   | 1/1   |
| 4H3.0.03     | How do natural resources/industries affect MI cities  | 0/1   |
| 4H3.0.05     | Use visual data to compare past/present MI economy    | 1/1   |
| 5U1.1.01     | Use maps to locate peoples in various US regions      | 1/1   |
| 5U1.2.02     | Use case studies: compare goals of European explorers | 1/1   |

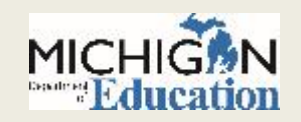

### **Parent Report**

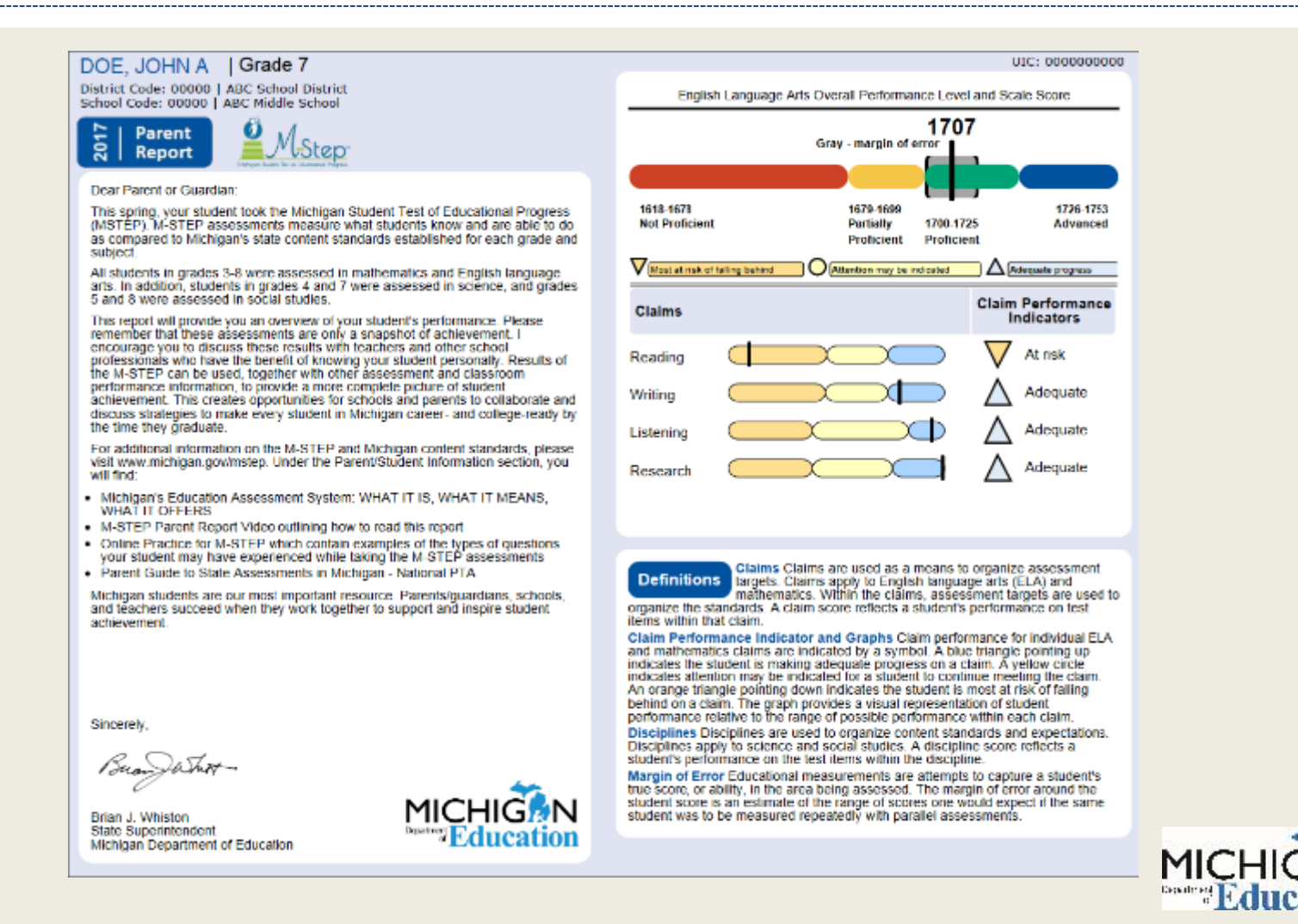

### **Parent Report**

DOE, JOHN A

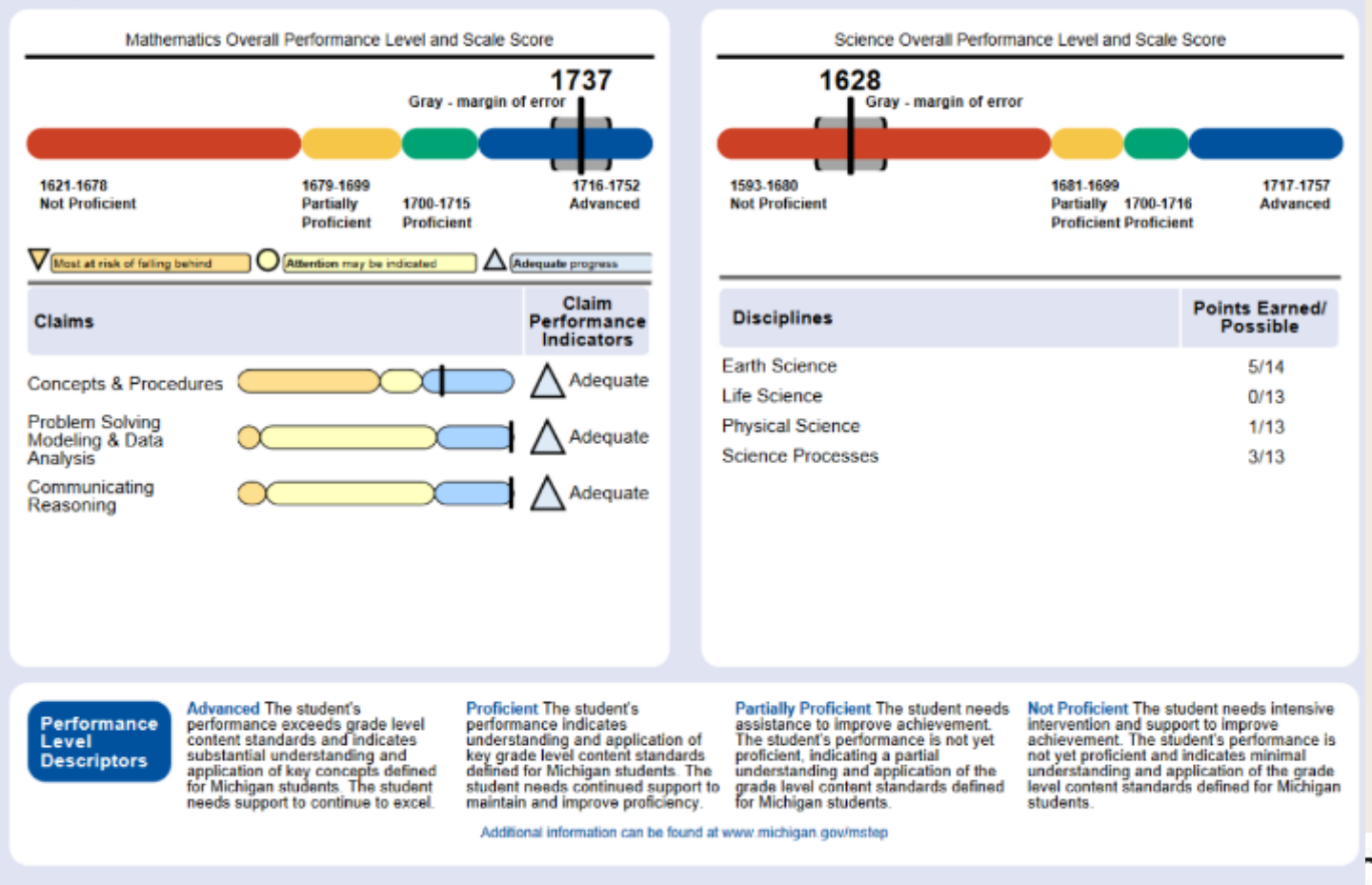

Department.

## **Student Roster**

Grade 07 | Mathematics

| 🔽 - Most at ris | k of fal | ling behind | O . Attention | may be indicated    | 🛆 . Adequate progress                                   | 苯 - Insufficient Data to Report                 | Gray - margin of error                                      |
|-----------------|----------|-------------|---------------|---------------------|---------------------------------------------------------|-------------------------------------------------|-------------------------------------------------------------|
| Sortable        |          | Overall \$  | Scale Score   | laims are sortable. |                                                         |                                                 |                                                             |
| Students 🛦      |          | Scale Score | Margin of     | Perf.               | 1521-1678 1679-1699<br>Not Proficient Partially Profici | 1700-1715 1715-1752<br>ient Proficient Advanced | AS & POOD ME SOUTHING MALE AND A SOUTHING &                 |
| (Total = 873)   |          |             | Error         | Level               | (NP) (PP)                                               | (P) (A)                                         | Concert Statement Continue                                  |
| DOE, JANE A     | 0        | 1737        | (±6)          | ^                   |                                                         |                                                 | $ \land \land \land$                                        |
| DOE, JOHN A     | 0        | 1752        | (±12)         | Α                   |                                                         |                                                 | $\blacksquare \bigtriangleup \bigtriangleup \bigtriangleup$ |
| DOE, JANE B     | 0        | 1726        | (±4)          | ۸                   |                                                         |                                                 | $ \land \land \land \land$                                  |
| DOE, JOHN B     | 0        | 1700        | (±6)          | Ρ                   |                                                         |                                                 | $\bullet \nabla \land \land$                                |
| DOE, JANE C     | 0        | 1679        | (±7)          | РР                  |                                                         |                                                 | $\bullet \nabla \bigcirc \triangle$                         |
| DOE, JOHN C     | 0        |             |               |                     | Invalid Test - Nonsta                                   | ndard Accommodation                             |                                                             |
| DOE, JANE D     | 0        | 1700        | (±6)          | Р                   |                                                         |                                                 | $\bullet \nabla \land \land$                                |

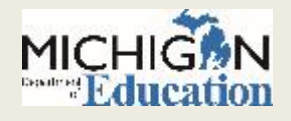

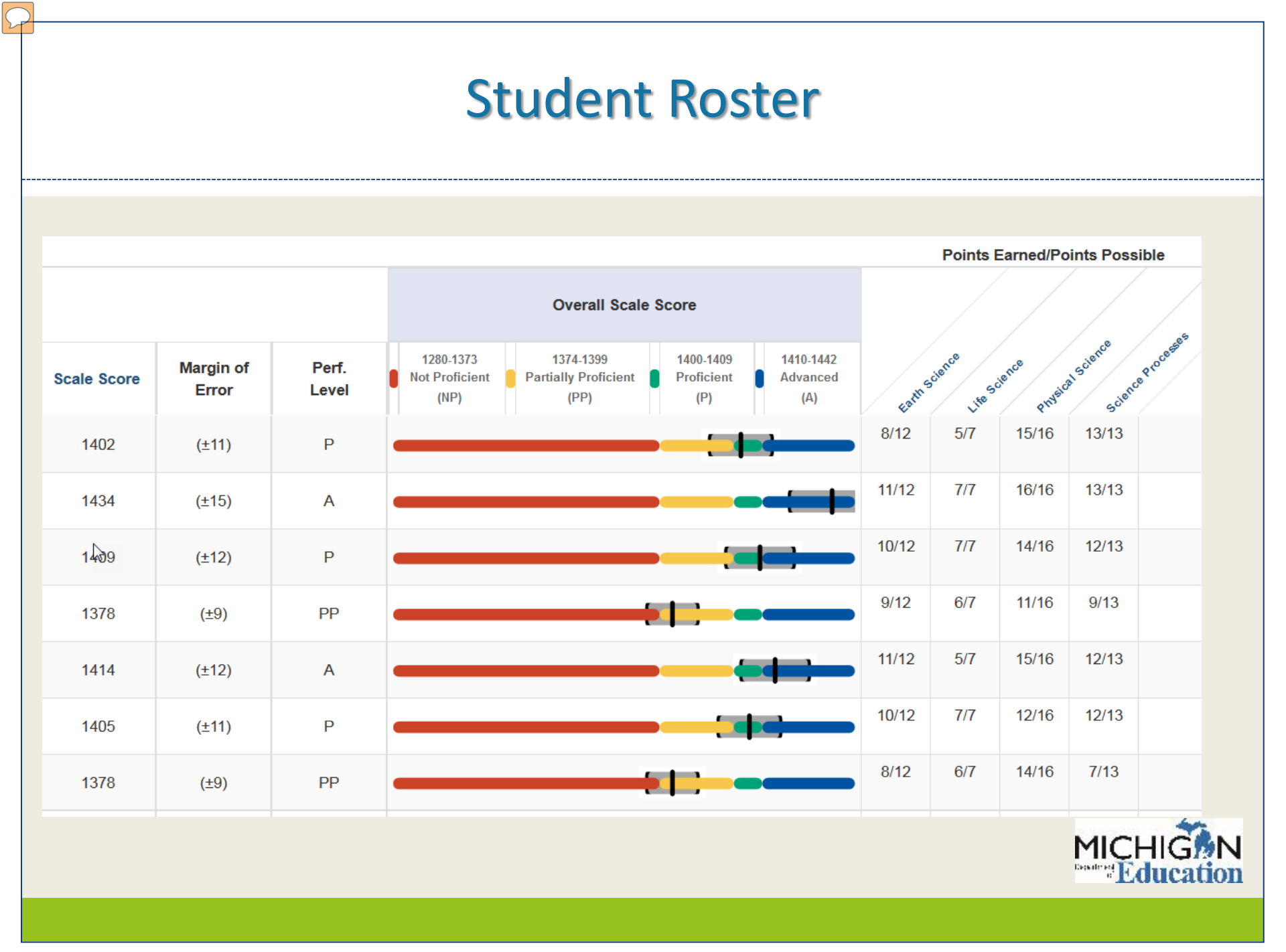

## **Student Roster**

|   | V - Most at risk of fa | Illing behind      | 🔵 - Attenti    | on may be indicated                 | Adequa - Adequa                           | te progress                    | Gray - margin of             | error       |               | / /                                                                                                    |            |
|---|------------------------|--------------------|----------------|-------------------------------------|-------------------------------------------|--------------------------------|------------------------------|-------------|---------------|----------------------------------------------------------------------------------------------------|------------|
|   |                        |                    |                |                                     | Overall Scale                             | e Score                        |                              |             | Aures         | , analysis                                                                                                    | -9.250ning |
|   | Scale Score 🔺          | Margin of<br>Error | Perf.<br>Level | 1409-1477<br>Not Proficient<br>(NP) | 1478-1499<br>Partially Proficient<br>(PP) | 1500-1514<br>Proficient<br>(P) | 1515-1550<br>Advanced<br>(A) | Conce       | Phodes Proble | sning Solutions for the solution of the solution of the soluti | inge       |
| 0 | 1527                   | (±4)               | А              |                                     |                                           |                                | -                            | $\triangle$ | $\triangle$   | $\bigtriangleup$                                                                                                    |            |
| 0 | 1523                   | (±4)               | А              |                                     |                                           |                                | -                            | $\triangle$ | $\triangle$   | $\bigtriangleup$                                                                                                    |            |
| 0 | 1522                   | (±4)               | А              |                                     |                                           |                                |                              | $\triangle$ | $\triangle$   | $\triangle$                                                                                                    |            |
| 0 | 1521                   | <b>(</b> ±4)       | А              |                                     |                                           |                                | -                            | $\triangle$ | $\bigcirc$    | $\bigtriangleup$                                                                                                    |            |
| 0 | 1520                   | (±4)               | А              |                                     |                                           |                                | <b>*</b>                     | $\triangle$ | $\triangle$   | $\bigcirc$                                                                                                    |            |
| 0 | 1519                   | <b>(</b> ±4)       | А              |                                     |                                           |                                |                              | $\triangle$ | $\triangle$   | $\bigtriangleup$                                                                                                    |            |
| 0 | 1518                   | (±4)               | А              |                                     |                                           |                                |                              | $\bigcirc$  | $\triangle$   | $\triangle$                                                                                                    |            |

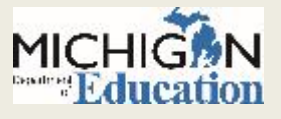

### **Student Overview**

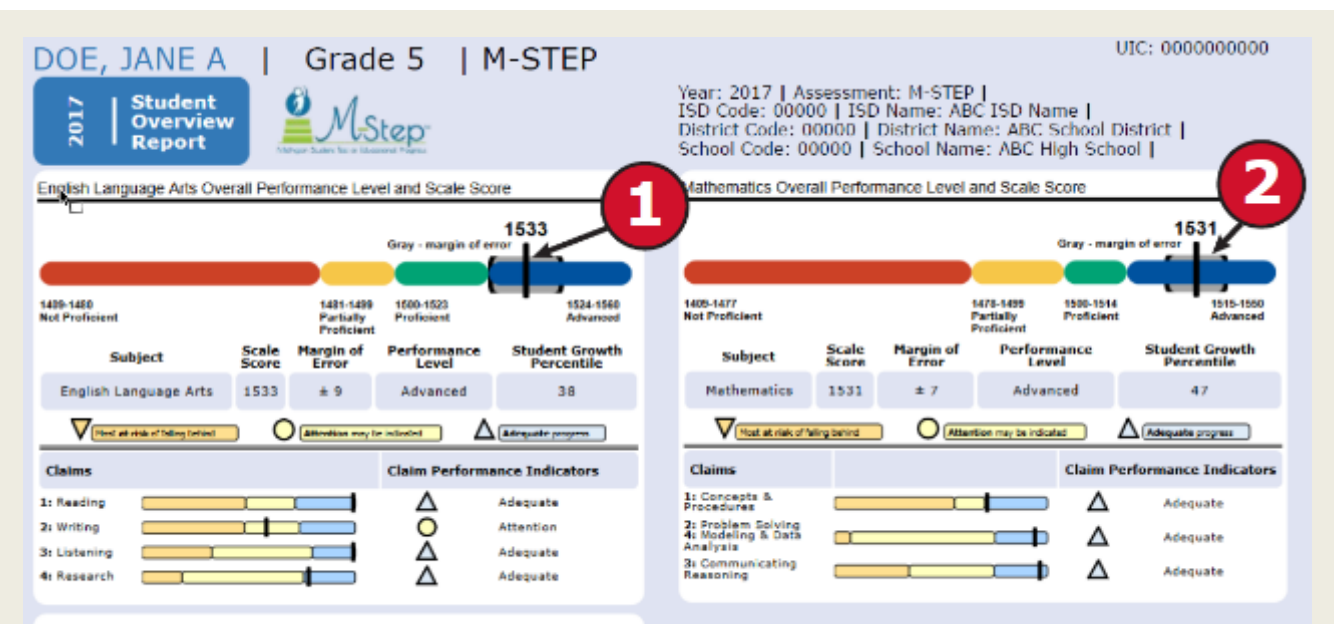

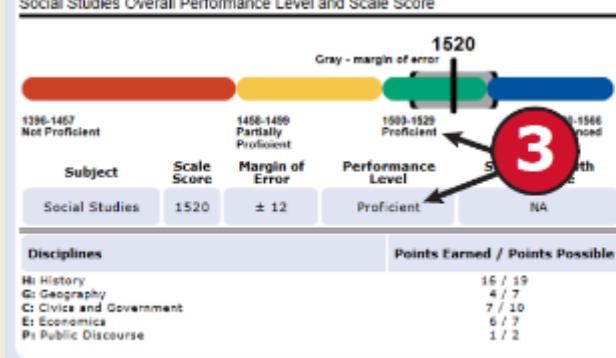

Social Studies Overall Performance Level and Scale Score

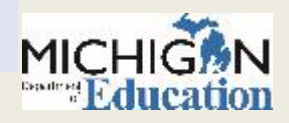

## Aggregate Level Student Reports

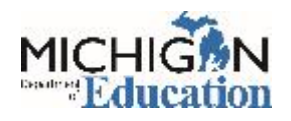

## **Expectation Analysis**

### State Expectation Analysis Report

Year: 2017 | Assessment: M-STEP

#### Grade 04 | Science | All Students

| A Discipline E |                                                     | No. of Ofudants | <b>0</b> | Number of Students With: |                  |                  |         |
|----------------|-----------------------------------------------------|-----------------|----------|--------------------------|------------------|------------------|---------|
|                | Earth Science                                       | Assessed        | % Points | 0-25%<br>Points          | 26-50%<br>Points | 51-75%<br>Points | 76-100% |
| Expectations   |                                                     | per Expectation | Lameu    | Earned                   | Earned           | Earned           | Earned  |
| E.ES.03.41     | Identify various natural resources                  | 20857           | 77.1     | 4766                     | 0                | 0                | 16091   |
| E.ES.03.43     | Describe ways humans conserve resources             | 45487           | 68.8     | 9726                     | 8930             | 0                | 26831   |
| E.ES.03.44     | Paper, metal, glass, and plastic recycling          | 24645           | 80.3     | 4851                     | 0                | 0                | 19794   |
| E.ES.03.51     | Humans depend on the natural environment            | 108086          | 83.4     | 12443                    | 11006            | 0                | 84637   |
| E.ES.03.52     | Describe effects of humans on the environment       | 104368          | 54.4     | 47575                    | 0                | 0                | 56793   |
| E.FE.02.11     | Identify water sources                              | 104368          | 34.2     | 68671                    | 0                | 0                | 35697   |
| E.FE.02.12     | Identify household uses of water                    | 20927           | 83.2     | 3519                     | 0                | 0                | 17408   |
| E.FE.02.13     | Describe the properties of water as a liquid        | 20906           | 64.9     | 7329                     | 0                | 0                | 13577   |
| E.FE.02.14     | Describe the properties of water as a solid         | 20863           | 48.6     | 10724                    | 0                | 0                | 10139   |
| E.FE.02.21     | How rain collects and flows on the surface of Earth | 108086          | 65.9     | 36131                    | 1482             | 0                | 70473   |

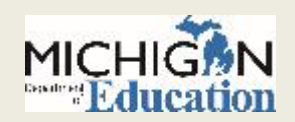

## **Demographic Report**

### School Demographic Report

Year: 2017 | Assessment: M-STEP | ISD Code: 00000 | ISD Name: ABC ISD Name | District Code: 00000 | District Name: ABC School District | School Code: 00000 | School Name: ABC School Name

### Grade 03 | Mathematics | All Students

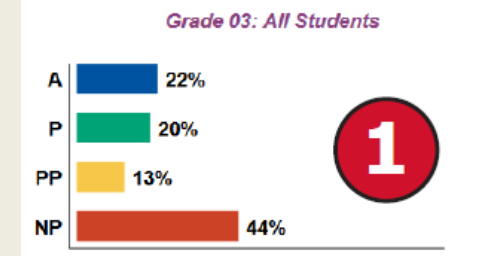

### Former English Learner: Yes

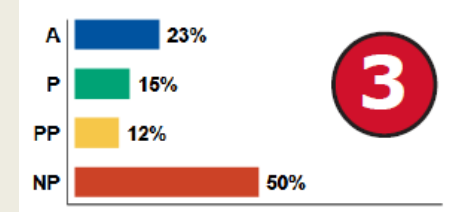

A - 1321-1361 Advanced
P - 1300-1320 Proficient
PP - 1281-1299 Partially Proficient
NP - 1217-1280 Not Proficient

| Demographic Subgroups                     | No. of<br>Students<br>Assessed | Mean<br>Scale<br>Score | % at<br>NP | % at<br>PP | % at<br>P | % at<br>A | % at<br>P & A* |
|-------------------------------------------|--------------------------------|------------------------|------------|------------|-----------|-----------|----------------|
| 🗸 All                                     | 713                            | 1293                   | 44         | 13         | 20        | 22        | 42             |
| Gender                                    | 1                              |                        |            |            |           |           |                |
| Male                                      | 360                            | 1294                   | 44         | 14         | 19        | 23        | 42             |
| Female                                    | 353                            | 1293                   | 44         | 13         | 21        | 22        | 42             |
| thnicity                                  |                                |                        |            |            |           |           |                |
| American Indian or Alaska Native          | 115                            | 1300                   | 42         | 5          | 20        | 33        | 53             |
| Asian                                     |                                | 93                     | 44         | 19         | 14        | 22        | 36             |
| Black or African American                 | 9                              | <b>1</b> 97            | 36         | 16         | 26        | 22        | 48             |
| Hispanic or Latino                        | 119                            | 285                    | 51         | 19         | 21        | 8         | 29             |
| Native Hawaiian or Other Pacific Islander | 112                            | 1291                   | 48         | 16         | 12        | 24        | 36             |
| Two or More Races                         | 114                            | 1294                   | 44         | 8          | 28        | 20        | <b>4</b> 8     |
| White                                     | 82                             | 1296                   | 43         | 11         | 18        | 28        | 46             |
| Additional Reporting Groups               |                                |                        |            |            |           |           |                |
| Economically Disadvantaged: Yes           | 160                            | 1292                   | 46         | 12         | 24        | 18        | 42             |
| Economically Disadvantaged: No            | 553                            | 1294                   | 44         | 14         | 19        | 24        | 42             |
| English Learner: Yes                      | 147                            | 1293                   | 46         | 12         | 22        | 20        | 42             |
| English Learner: No                       | 566                            | 1294                   | 44         | 14         | 19        | 23        | 42             |
| Former English Learner: Yes               | 148                            | 1291                   | 50         | 12         | 15        | 23        | 38             |
| Former English Learner: No                | 565                            | 1294                   | 43         | 14         | 21        | 22        | 44             |
|                                           |                                |                        |            |            |           |           |                |

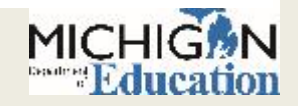

### **New Drill-Down Feature**

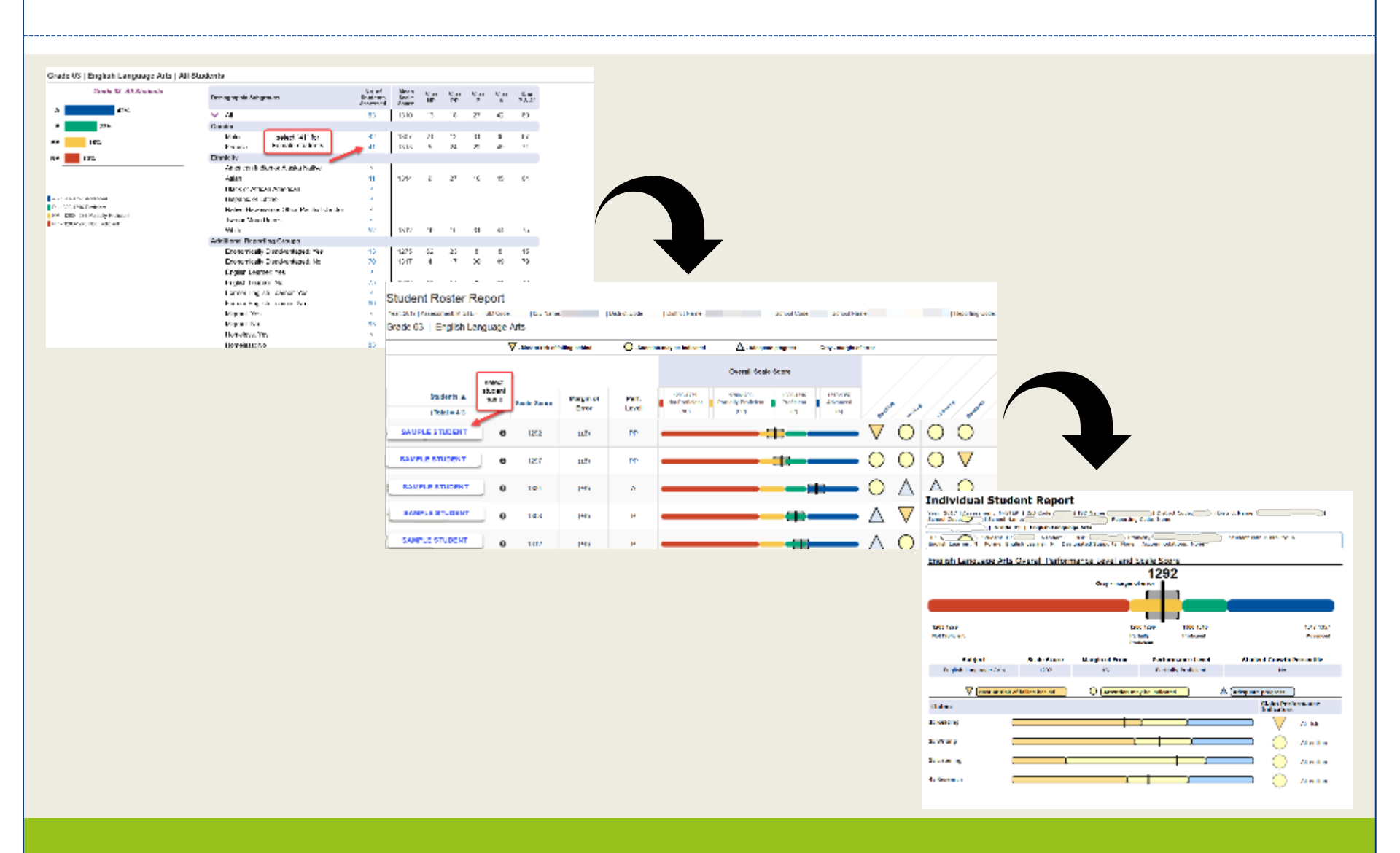

## **Comprehensive Report**

### **District Comprehensive Report**

£.....2

Year: 2017 | Assessment: M-STEP | ISD Code: 00000 | ISD Name: ABC ISD Name | District Code: 00000 | District Name: ABC School District

### Grade 6 | English Language Arts | All Students

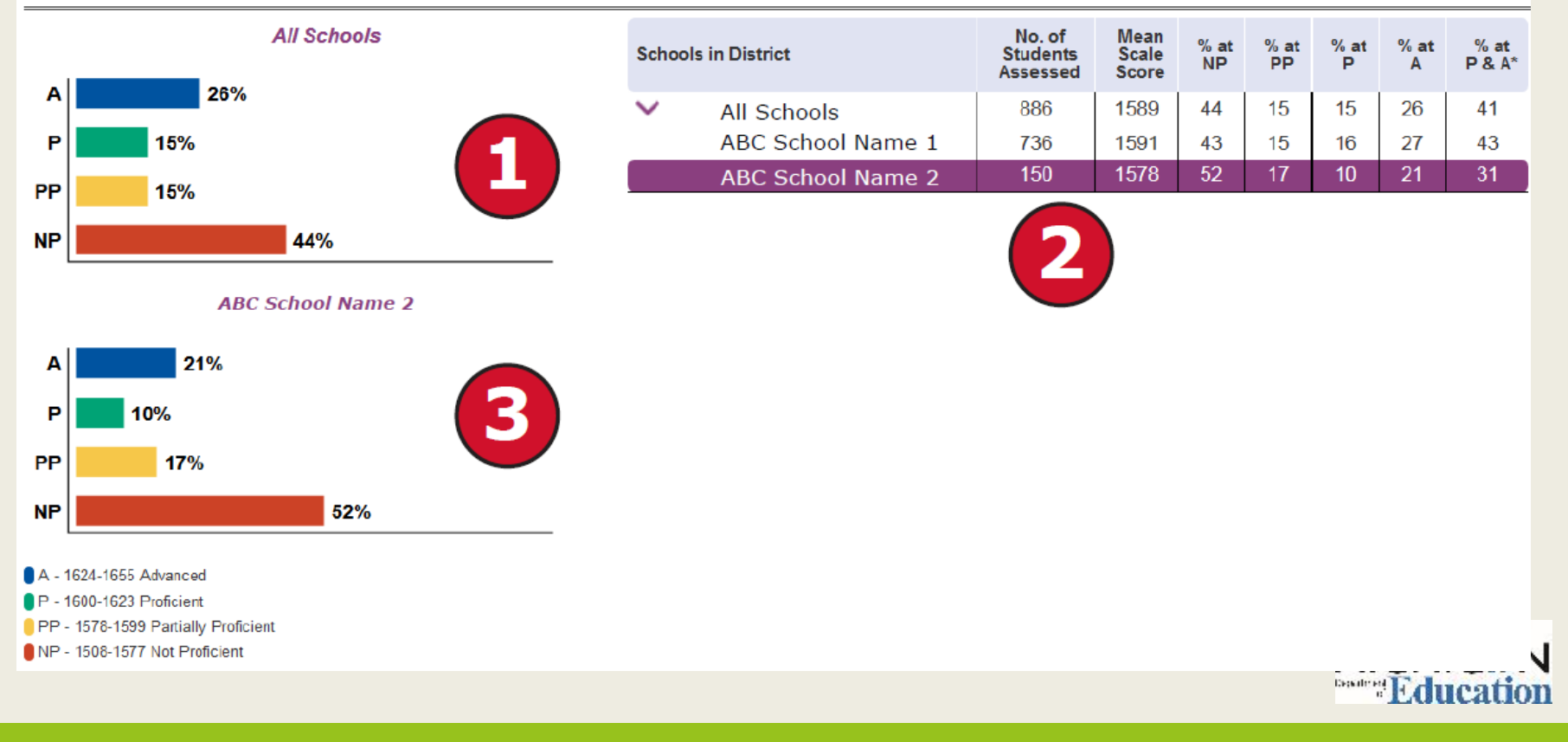

## **Target Analysis Report**

| District Target Analysis Report                                                                                                    |                             |
|----------------------------------------------------------------------------------------------------|-----------------------------|
| Year: 2017   Assessment: M-STEP   ISD Code:   ISD Name:   District Code:   District Name:                                                                                                    |                             |
| Grade 06   English Language Arts   All Students                                                                                                    |                             |
| Relative Strength O Neither Strength nor Weakness Relative Weakness                                                                                                    | Insufficient Data to Report |
| Note: This report compares assessment target performance to overall test performance within the district. The report ide<br>strength and weaknesses among the identified aggregate group; it is not a proficiency report. | ntifies relative areas of   |
| Number of Students Assessed                                                                                                    | 792                         |

| Claim 1: Reading                                                                                              |                    |
|----------------------------------------------------------------------------------------------------|--------------------|
| Target 1: Given an inference/conclusion, use details and information from a literary text.                    | $\bigtriangledown$ |
| Target 3: Determine word meaning based on context, relationships, structure, or use of resources.             | $\bigtriangledown$ |
| Target 4: Make an inference/provide a conclusion of a literary text.                                          | $\bigcirc$         |
| Target 5: Analyze relationships among literary elements within or across literary texts.                      | $\bigtriangledown$ |
| Target 6: Analyze literary text structures, features, or formats and their impact on meaning or presentation. | $\bigtriangledown$ |
| Target 7: Interpret fig. language/literary devices/connotative meaning and their impact on meaning or tone.   | $\bigtriangledown$ |
| Target 8: Given an inference/conclusion, use details/information from an informational text.                  | 0                  |

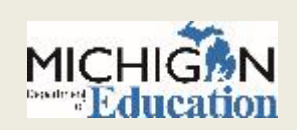

## Michigan Merit Exam (MME)

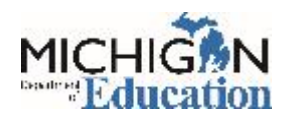

### **MME – Student Overview Report**

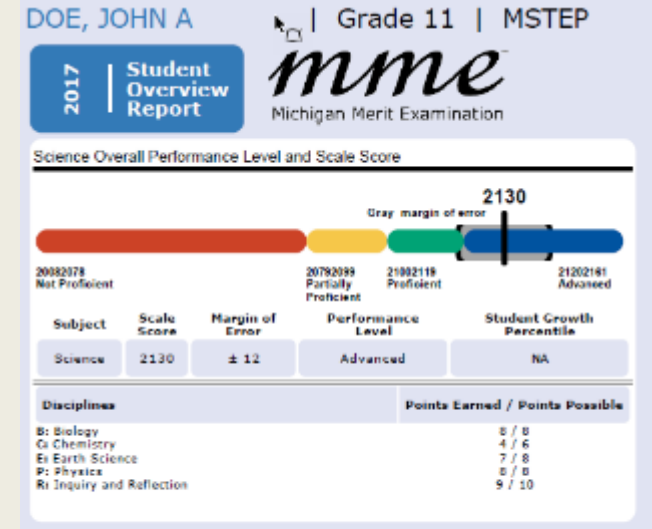

#### Year: 2017 | Assessment: MSTEP | ISD Code: 00000 | ISD Name: ABC ISD | District Code: 00000 | District Name: ABC Public Schools | School Code: 00000 | School Name: ABC High School

Social Studies Overall Performance Level and Scale Score

|                                                                             |                       |                                     | Cray margin of error   | 128                                  |
|-----------------------------------------------------------------------------|-----------------------|-------------------------------------|------------------------|--------------------------------------|
| 20162068<br>Not Proficient                                                  |                       | 20692099<br>Partially<br>Proficient | 21002130<br>Profisient | 21312168<br>Advanced                 |
| Subject                                                                     | Scale                 | Margin of<br>Error                  | Performance<br>Level   | Student Growth<br>Percentile         |
| Social Studies                                                              | 2128                  | ± 11                                | Proficient             | NA                                   |
| Disciplines                                                                 |                       |                                     | Points Er              | arned / Points Possible              |
| U: U.S. History and Ge<br>We World History and<br>Ce Civics<br>E: Economics | iography<br>Geography | y                                   |                        | 10 / 12<br>10 / 12<br>7 / 7<br>4 / 7 |

UIC: 000000000

#### College Entrance Examination

| SAT with Essay                  | Score<br>Range | Benchmark<br>Score | Student<br>Score |
|---------------------------------|----------------|--------------------|------------------|
| EvidenceBased Reading & Writing | 200800         | 1                  | 710              |
| Math                            | 200800         | 1                  | 660              |
| Total Score                     | 4001600        |                    | 1370             |
|                                 |                |                    |                  |
| Essay Scores                    |                |                    |                  |
| Reading                         | 28             |                    | 6                |
| Analysis                        | 28             |                    | 6                |
| Writing                         | 28             |                    | 6                |

#### Work Skills Assessment

| WorkKeys                                             | Level Range | Earned Level /<br>Certification |
|------------------------------------------------------|-------------|---------------------------------|
| Reading for Information                              | 37          | 7                               |
| Mathematics                                          | 37          | 6                               |
| Locating Information                                 | 36          | 4                               |
| National Career Readiness<br>Certificate Eligibility |             | Silver                          |

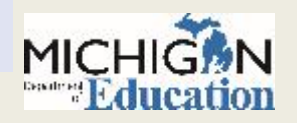

### MME – Parent Report (pg. 1)

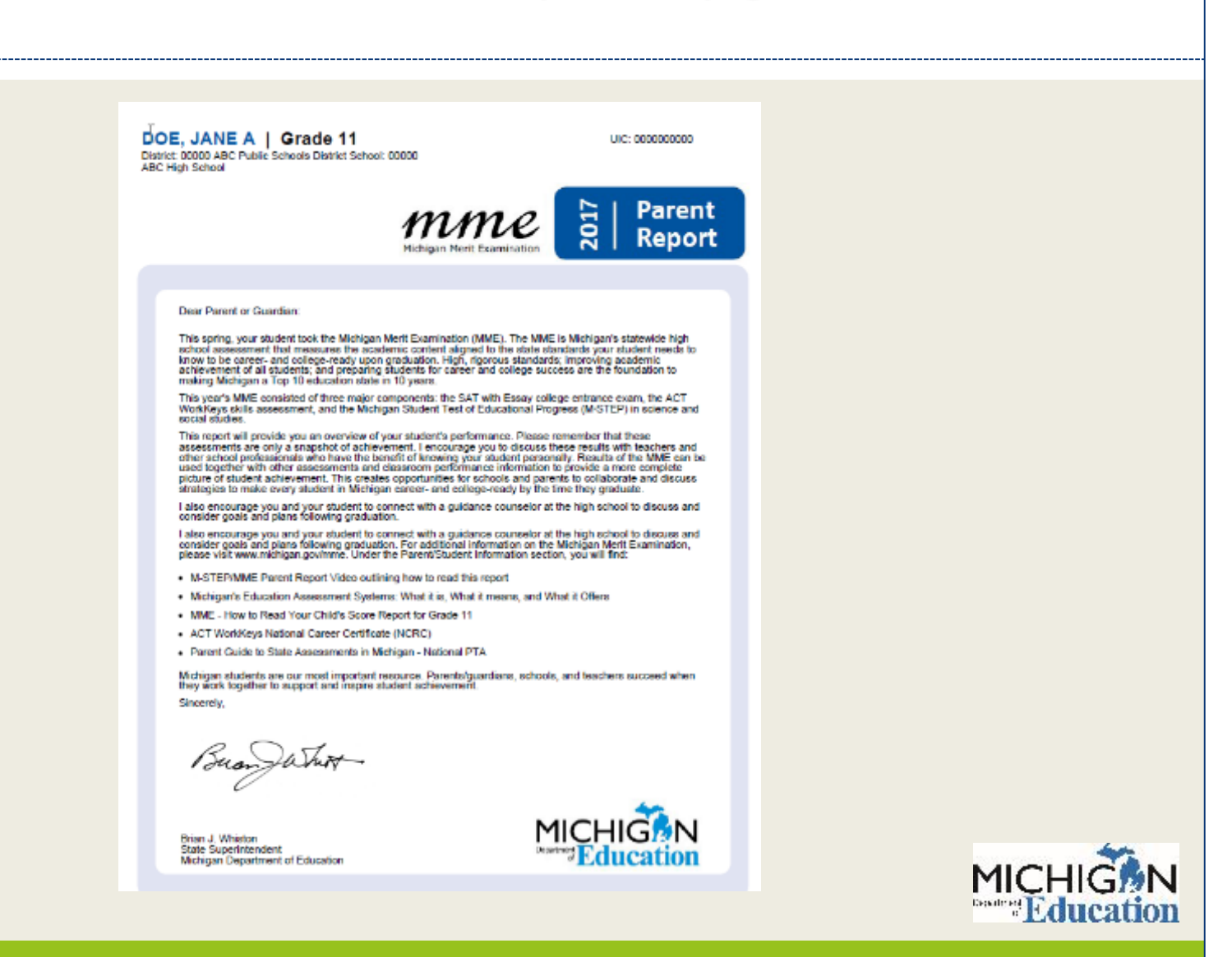

### MME Parent Report (pg. 2)

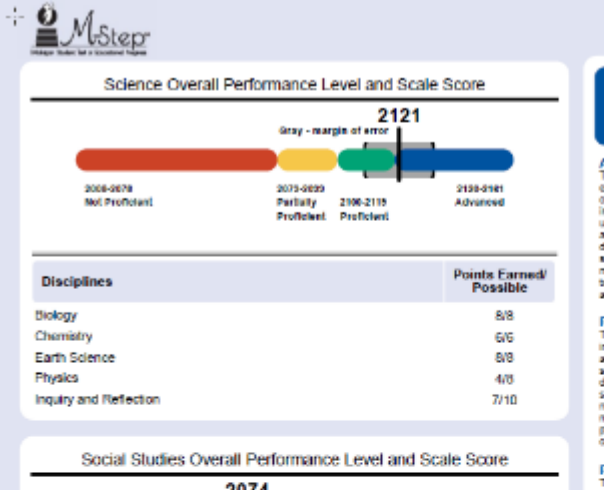

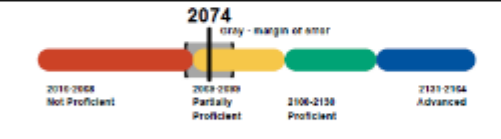

| Disciplines                 | Points Earned/<br>Possible |
|-----------------------------|----------------------------|
| U.S. History and Geography  | 3/12                       |
| Norld History and Geography | 12/12                      |
| Civica                      | 0/7                        |
| Economica                   | 0/7                        |

Definition

Margin of Error Educational measurements are attempts to capture a student's true score, or ability, in the area being assessed. The margin of error around the student score is an estimate of the range of scores. one would expect if the same student was to be measured repeatedly with parallel assessments.

#### Performance Level Descriptors

Advanced The student's performance exceeds the high school content standards and indicates substantial understanding and application of key concepts defined for Michigan students. The student needs support to continue to excel and to be careerand college-ready.

#### Proficient

The student's performance indicates understanding and application of key high school content standards defined for Michigan students. The student needs continued support to maintain and improve proficiency and to be career- and college-ready.

#### **Partially Proficient**

The student needs assistance to improve achievement and to become career- and college-ready. The student's performance is not yet proficient. indicating a partial understanding and application of the high school content standards defined for Michigan students

Not Proficient The student needs intensive intervention and support to improve achievement and to become career- and college-ready. The student's performance is not yet proficient and indicates minimal understanding and application of the high school content standards defined for Michigan students

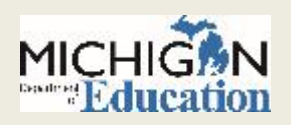

### MME – Parent Report (pg. 3)

### mme

Michigan Merit Examination What is the Michigan Merit Examination?

The Michigan Merit Examination (MME) includes three components: the SAT college entrance exam, ACT WorkKeys work skills assessment, and the Michigan Student Test of Educational Progress (M-STEP) in science and social studies. These three components provide a measure of individual performance based on Michigan's high school content standards as well as career- and college-readiness.

For additional information on the Michigan Merit Examination, please visit www.michigan.gov/mme. Under the Parent/Student Information section, you will find:

- MME: www.michigan.gov/mme
- SAT: https://collegereadiness.collegeboard.org/sat
- ACT WorkKeys: http://www.act.org/content/act/en/products-and-services/workforce-solutions/act-workkeys.html

M-STEP: www.michigan.gov/mstep

### **O**CollegeBoard

#### College Entrance Examination: SAT with Essay

Students took the SAT as one part of the MME. The SAT is a college entrance exam that measures the skills and knowledge that research shows students need to be successful in college and careers. It is aligned to Michigan's high school content standards in English language aris and mathematics. The vast majority of colleges and universities in the United States use the SAT as an important part of the admission process.

- The SAT for Michigan high school students consists of three components:
  - · Evidenced-Based Reading and Writing
  - Math

Essay

College Readiness Benchmarks are reported for Evidence-Based Reading and Writing, and Math. The benchmarks represent a likelihood of success in entry-level college courses. The benchmark for Evidence-Based Reading and Writing is 490 and 530 for Math. For information on understanding your student's SAT scores, including the Essay scores, please visit https://collegereadiness.collegeboard.org/sat/scores/understanding-scores

To view your student's SAT score report, go to https://studentscores.collegeboard.org/viewscore and have your student log in using their College Board account username and password. Your student's school may also print a copy for you.

| SAT with Essay                             | Score Range        | Benchmark Score | Student Score |
|--------------------------------------------|--------------------|-----------------|---------------|
| Evidence-Based Reading and Writing<br>Math | 200-800<br>200-800 | 480<br>530      | $\mathbf{X}$  |
| Total Score                                | 400-1600           |                 |               |
| Essay Scores                               |                    |                 |               |
| Reading                                    | 2-8                |                 | $\sim$ $\sim$ |
| Analysis                                   | 2-8                |                 | X             |
| Writing                                    | 2-8                |                 |               |

Your student's SAT scores are not available. Please contact your school for additional information.

SAT scores are not college reportable as a result of using state-allowed accommodations or by student requested score cancellation.

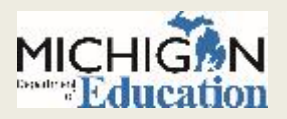

## MME – Parent Report (pg. 4)

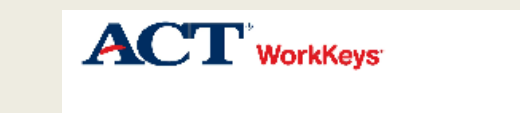

#### Work Skills Assessment: ACT WorkKeys

ACT WorkKeys Reading for Information, Applied Mathematics, and Locating Information assess real world skills employers consider critical to job success. The assessments measure portions of Michigan's content standards for high schoolers.

A WorkKeys score is determined by the number of guestions answered correctly. Level scores describe the scores students have achieved and indicate the level of difficulty and complexity of the work skills measured. The levels range from the lowest level 3 to the highest level 7 depending on the test.

The bottom and top of the ranges indicate the lowest and highest levels of complexity. Each level is built on the skills measured in previous levels. A score at Level 5 means the test taker has successfully met the requirements of Levels 3 and 4. Additional information on understanding and using the ACT WorkKeys scores and earning the National Career Readiness Certificate can be located at www.act.org/workkeys/assess.

Students may qualify for a National Career Readiness Certificate (NCRC) based on ACT WorkKeys level scores earned during the Spring MME. Eligibility is determined as follows:

- a bronze credential requires at least a Level 3 on all three ACT WorkKeys tests
- · a silver credential requires at least a Level 4 on all three ACT WorkKeys tests
- a gold credential requires at least a Level 5 on all three ACT WorkKeys tests
- a platinum credential requires at least a Level 6 on all three ACT WorkKeys tests

The NCRC is a valuable credential if your son or daughter will work while they go to college, as most do. Their certificate can help them seek job opportunities related to their chosen field of study, or in areas more interesting and higher-paying than many of the typical part-time jobs available to college students. Students can verify their certificate level and activate an online version for free by going to www.workkeys.com. Printed certificates are available for a small fee.

| WorkKeys                | Level Range | Earned Level /<br>Certification |
|-------------------------|-------------|---------------------------------|
| Reading for Information | 3-7         |                                 |
| Mathematics             | 3-7         |                                 |
| Locating Information    | 3-6         |                                 |
|                         |             |                                 |

| National Career Readiness<br>Certificate Eligibility |  | Not Eligible |
|------------------------------------------------------|--|--------------|
|------------------------------------------------------|--|--------------|

Your student's WorkKeys scores are not available. Please contact your school for additional information.

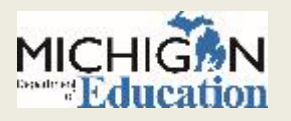

## **Questions?**

• Join us with your questions during our live Q&A session:

O Thursday August 24 from 9:00-10:00

- To connect to the Q & A session's conference line, use the <u>Connect</u> <u>Me</u> link and follow the instructions to create a new user profile.
- To access audio only, dial 720-279-0026 and use Guest Passcode 569943

• Contact us at:

- o E-mail: <u>baa@Michigan.gov</u>
- Phone: 1-877-560-8378 Option 3.

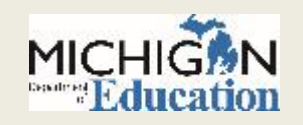

# Thank you!

 $\square$ 

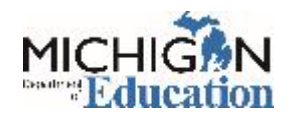